نحوه بارگذاری اخباردستگاه های اجرایی در سایت استانداری سمنان

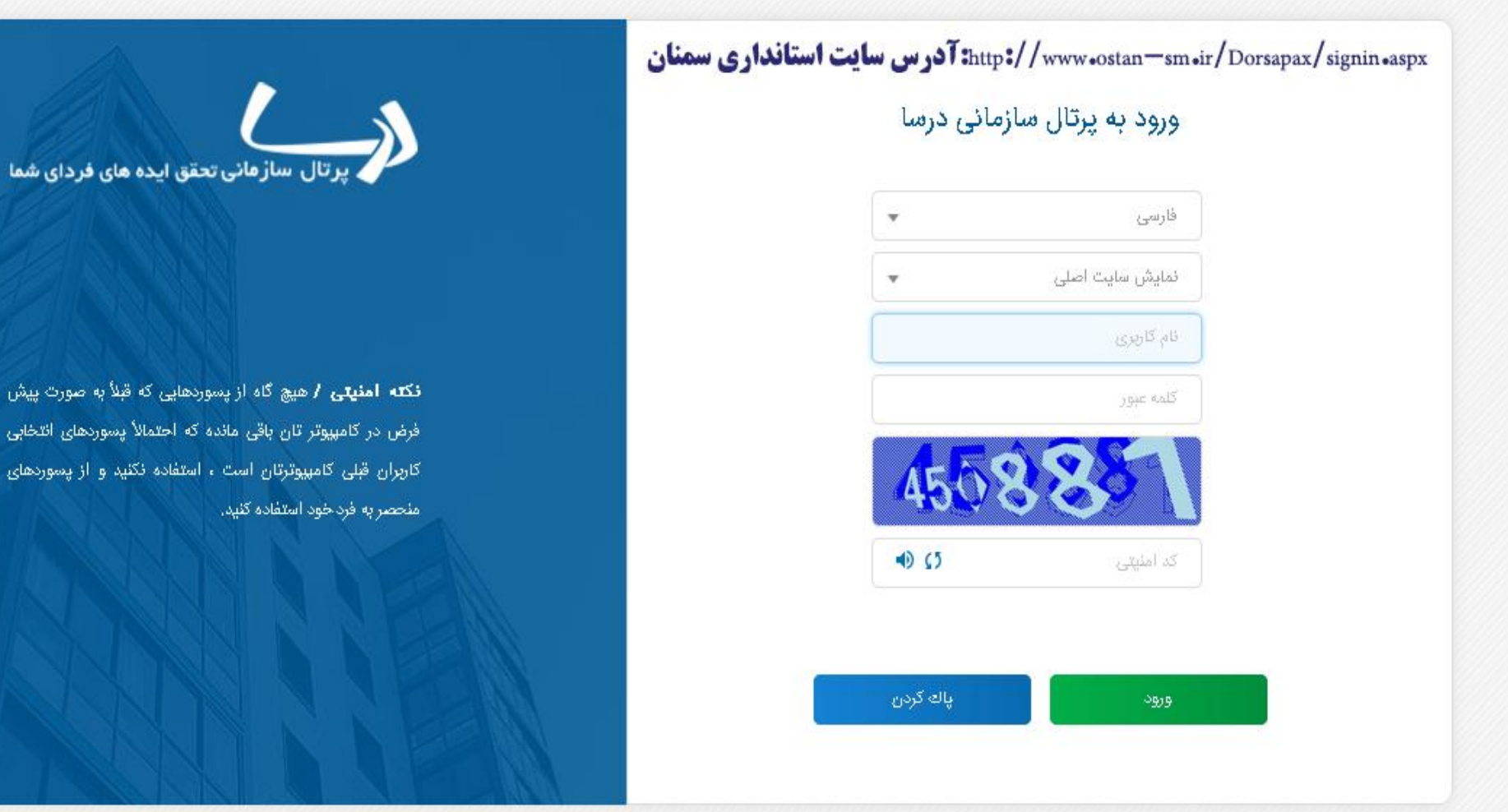

Powered by Dorsa Portal

در آدرس : <u>http://www.ostan-sm.ir/Dorsapax/signin.aspx</u> وارد شده و با توجه به نام کاربری و کلید واژه اعلام شده به دستگاه به صفحه ی اصلی خبر وارد شوید .

در صفحه ی اصلی ، گزینه خبررا انتخاب نمایید

| ی   صفحه اصلی   خروج                                       | 🔽   زبان فارسىي 🗸    | زیر سایت انمایش سایت اصلی |           | remarki a 15 al 🖲                            |                    | 101                                                                                                    |
|------------------------------------------------------------|----------------------|---------------------------|-----------|----------------------------------------------|--------------------|----------------------------------------------------------------------------------------------------|
| Portal For                                                 | <b>A</b> 50 <b>A</b> |                           |           | المركزين 10:42 PM 10:42 PM 10:42 PM          | Dorsa Enterprise I | Portal                                                                                                    |
|                                                            |                      |                           |           |                                              | ))                 |                                                                                                    |
|                                                            |                      |                           |           | بتم های جدول زیر برای تایید و رد             | 🔽 باز بودن گره آ   | اقیار 🔤 افیار<br>اطلاعیہ                                                                                                    |
| نام وضعيت                                                  | فرستنده              |                           | نام ماژول |                                              |                    | ع 🖓 پرسش ویاسخ                                                                                                    |
| د دسترسی                                                   | تايي                 |                           |           |                                              | ے خبر              | المعني المعني معني المعني المعني معني معني معني المعني معني معني معني معني المعني معني معني المعني المعني معني معني معني معني معني معني معني |
| فرخير                                                      | 12                   |                           |           | لیست ایتمهای تایید نشده<br>برای حذف اُرتم ها | ⊆ خبر<br>⊐ خ       | 💈 🧟 سخن روز                                                                                                    |
|                                                            |                      |                           |           | - /                                          |                    | 📱 😼 گالری پیشرفته                                                                                                    |
|                                                            |                      |                           |           |                                              |                    | 🔮 🛅 خبر                                                                                                    |
|                                                            |                      |                           |           |                                              |                    | SDK                                                                                                    |
|                                                            |                      |                           |           |                                              |                    | 5                                                                                                    |
|                                                            |                      |                           |           |                                              |                    | ULalm                                                                                                    |
|                                                            |                      |                           |           |                                              |                    |                                                                                                    |
|                                                            |                      |                           |           |                                              |                    |                                                                                                    |
|                                                            |                      |                           |           |                                              |                    |                                                                                                    |
|                                                            |                      |                           |           |                                              |                    |                                                                                                    |
|                                                            |                      |                           |           |                                              |                    |                                                                                                    |
|                                                            |                      |                           |           |                                              |                    |                                                                                                    |
|                                                            |                      |                           |           |                                              |                    |                                                                                                    |
|                                                            |                      |                           |           |                                              |                    |                                                                                                    |
|                                                            |                      |                           |           |                                              |                    |                                                                                                    |
|                                                            |                      |                           |           |                                              |                    |                                                                                                    |
|                                                            |                      |                           |           |                                              |                    |                                                                                                    |
|                                                            |                      |                           |           |                                              |                    |                                                                                                    |
| ©All Rights Reserved, Dorsa Group 2015 www.dorsaportal.com |                      |                           |           |                                              |                    |                                                                                                    |

در صفحه ی وارد شده ، یکی از گزینه های اخبار را انتخاب نمایید

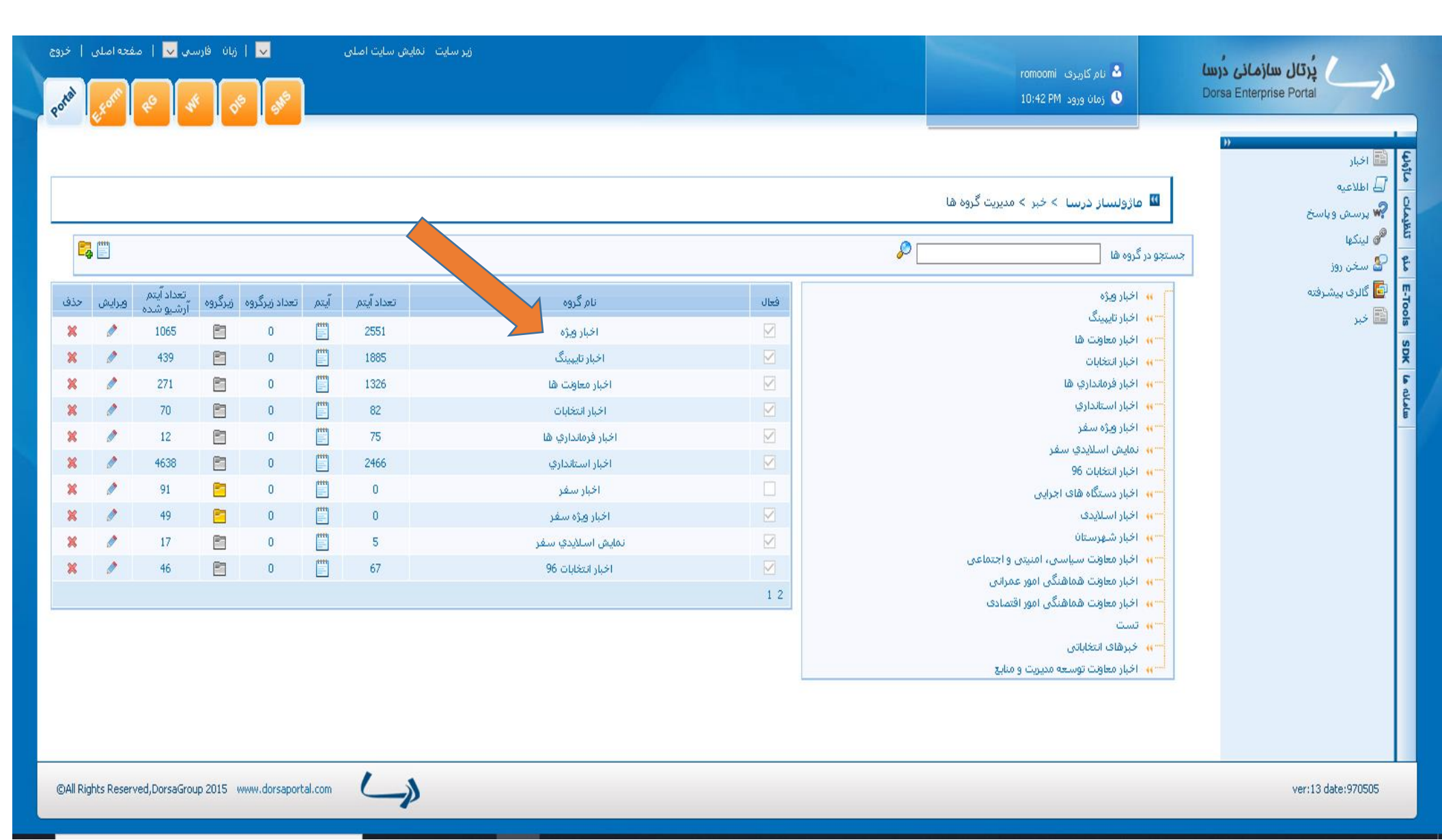

در صفحه ی وارد شده ، بر روی گزینه ی تعیین شده(خبر جدید) کلیک نمایید

| a<br>a                                             | estal                                                     | یده اصلی<br>محمد اصلی                                                     | in   1 |        | ا زیان |      | بت اصلی     | نمایش سا | زير سايت                                   |            | romoomi نام کاربری 🛓<br>10:42 PM زمان ورود 🕚                                                   | پُرتال سازمانی درسا<br>Dorsa Enterprise Portal             |
|----------------------------------------------------|-----------------------------------------------------------|---------------------------------------------------------------------------|--------|--------|--------|------|-------------|----------|--------------------------------------------|------------|------------------------------------------------------------------------------------------------|------------------------------------------------------------|
| الا م<br>الا ماژولساز درسا > خبر > گروه اخبار ویژه |                                                           |                                                                           |        |        |        |      |             |          | ی افالاعیه<br>۲۰۰۵ اطلاعیه<br>۲۰۰۵ اطلاعیه |            |                                                                                                |                                                            |
|                                                    | 4                                                         | مرتب شودیا اولویت 🔽 🖲 نزولی O معودی<br>تعداد کل آیتم ها :251<br>مرتب سازی |        |        |        |      |             |          |                                            |            |                                                                                                | مر اسم وباسح مر<br>الم الم الم الم الم الم الم الم الم الم |
|                                                    | حذف                                                       | پايين                                                                     | بالا   | ويرايش | نمایش  | گروه | وضعيت تاييد | فعال     | تعداد بازديد                               | ئارىخ      | عنوان آيتم                                                                                     | ا 🔤 گالری پیشرفته<br>😁 📖                                   |
|                                                    | x                                                         | ¢                                                                         | ÷      | ,      | ۲      |      | تاييد شده   |          | 2127                                       | 1399/05/26 | اجرای طرحِهای<br>پژوهشی در استان<br>سمنان کاربردی<br>باشد                                      | ها است خبر<br>Sp                                           |
|                                                    | ×                                                         | ¢                                                                         | Ŷ      |        | ۲      |      | تاپيد شده   |          | 967                                        | 1399/05/25 | استاندار سمنان:<br>مدیران اجرایی<br>استان، در قامت<br>مشاوران طرح های<br>عمرانی، حاضر<br>نشوند | • nùCata                                                   |
|                                                    | ×                                                         | \$                                                                        | ¢      | 1      | ۲      |      | تاييد شده   |          | 1068                                       | 1399/05/25 | استاندار سمنان:<br>توسعه انرژی های<br>نو، جزو اولویت های<br>اقتصادی استان<br>است               |                                                            |
|                                                    | ×                                                         | ÷                                                                         | ŧ      | 0      | ۲      |      | تاييد شده   |          | 3290                                       | 1399/05/25 | تقویت زیرساخت<br>اجتماعی، رشد<br>اقتصادی کشور را به<br>همراه دارد                              |                                                            |
|                                                    | ×                                                         | ÷                                                                         | ÷      | 1      | ۲      |      | تاييد شده   |          | 3361                                       | 1399/05/25 | معارفه معاون جدید<br>هماهنگی امور<br>اقتصادی استانداری<br>سمنان                                |                                                            |
|                                                    | ×                                                         | Φ                                                                         | ¢      | 0      | ۲      |      | تاييد شده   |          | 1377                                       | 1399/05/25 | بیام تبریک استاندار<br>سمنان به مناسبت<br>روز خلاواده و تکریم<br>بازنشستگان                    |                                                            |
|                                                    |                                                           |                                                                           |        |        |        |      |             |          |                                            |            | استاندار سمنان :<br>، بگنایه، همایه                                                            | v                                                          |
|                                                    | ©All Rights Reserved, DorsaGroup 2015 www.dorsaportal.com |                                                                           |        |        |        |      |             |          |                                            |            |                                                                                                |                                                            |

در صفحه ی وارد شده ، بر اساس استانداردهای خبری ، تمام گزینه ها را درج و سپس بر روی گزینه تایید کلیک نمایید

| زیر سایت نمایش سایت اصلی 🗸 از ان فارسی 🔽   صفحه اصلی   خروج<br>محکوم محکوم محکوم محکوم محکوم محکوم محکوم محکوم محکوم محکوم محکوم محکوم محکوم محکوم محکوم محکوم محکوم محکوم محکو |                                                                           | نام کاربری romoomi ه نام کاربری ۱0:42 PM                                                                                                    | پُرتال سازمانی دُرسا<br>Dorsa Enterprise Portal                                                                                                    |
|----------------------------------------------------------------------------------------------------|---------------------------------------------------------------------------|----------------------------------------------------------------------------------------------------|----------------------------------------------------------------------------------------------------|
| ر<br>میگی<br>این<br>این<br>این<br>این<br>این<br>این<br>این<br>ای                                                                                                    | تیتر<br>تیتر دوم (رو تیتر)<br>گروه هبری<br>مرجع هبری<br>اس<br>خلاصه (لید) | <ul> <li>مازولساز درسا &gt; خبر &gt; مدییت آیتم ه<br/>ثبت آیتم</li> <li>عنی فایل های آبلودی فرم</li> <li>تیتر خبر را وارد کنید</li> <li>خلاصه خبر وارد کنید</li> <li>مشروح خبر وارد کنید</li> </ul> | <ul> <li>انبار</li> <li>انبار</li> <li>اطلاعیه</li> <li>اس اطلاعیه</li> <li>اس الطلاعیه</li> <li>اس الطلاعیه</li> <li>اس الطلاعیه</li> <li>اس الطلاعیه</li> <li>اس الطلاعی</li> <li>اس الطلاعی</li> <li>الطلاعی</li> <li>الطلاعی</li></ul> |
|                                                                                                    |                                                                           |                                                                                                    | v                                                                                                    |

©All Rights Reserved, DorsaGroup 2015 www.dorsaportal.com

9

ver:13 date:970505

در صفحه ی وارد شده ، گزینه اخبار دستگاه های اجرایی را انتخاب نمایید

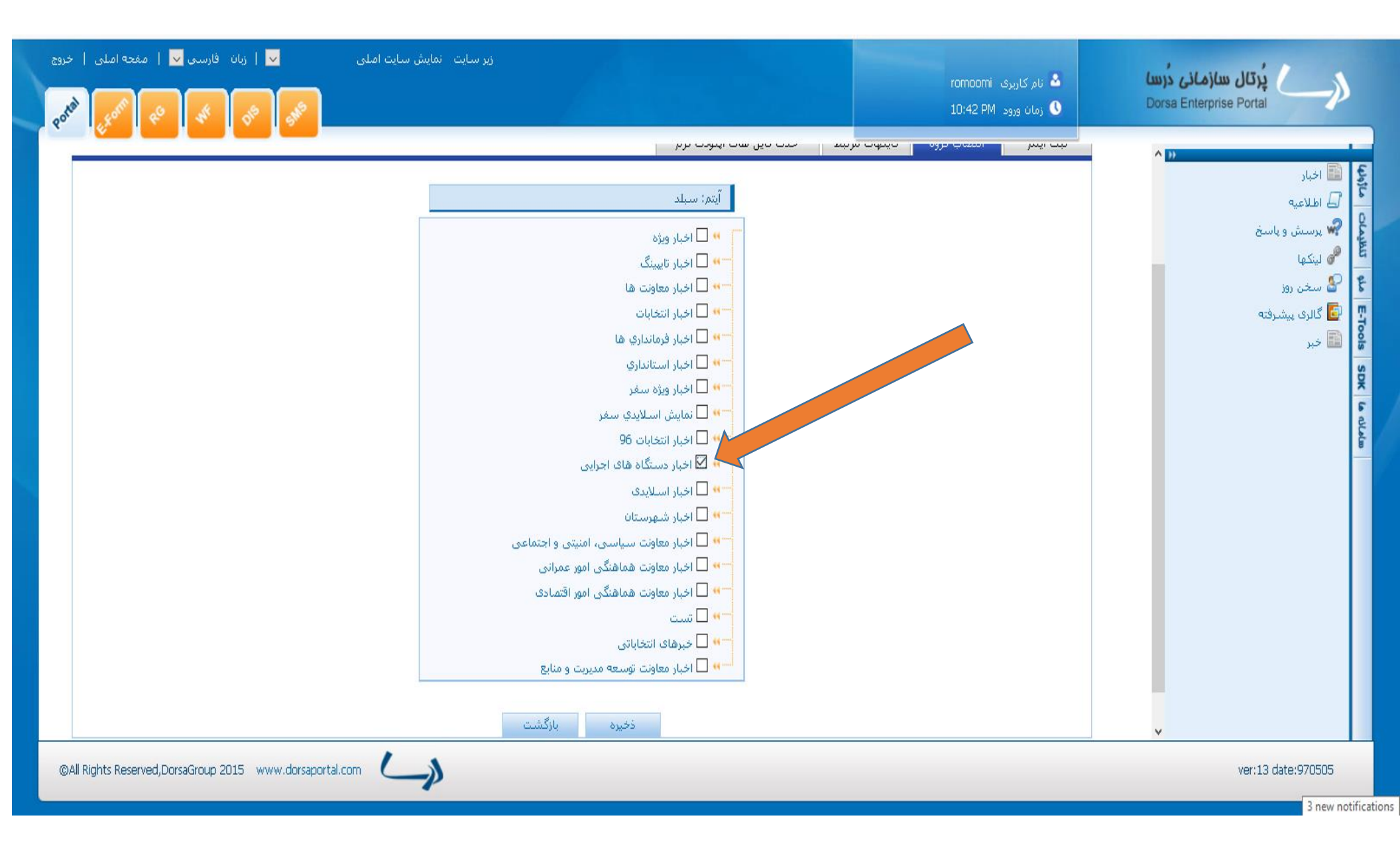